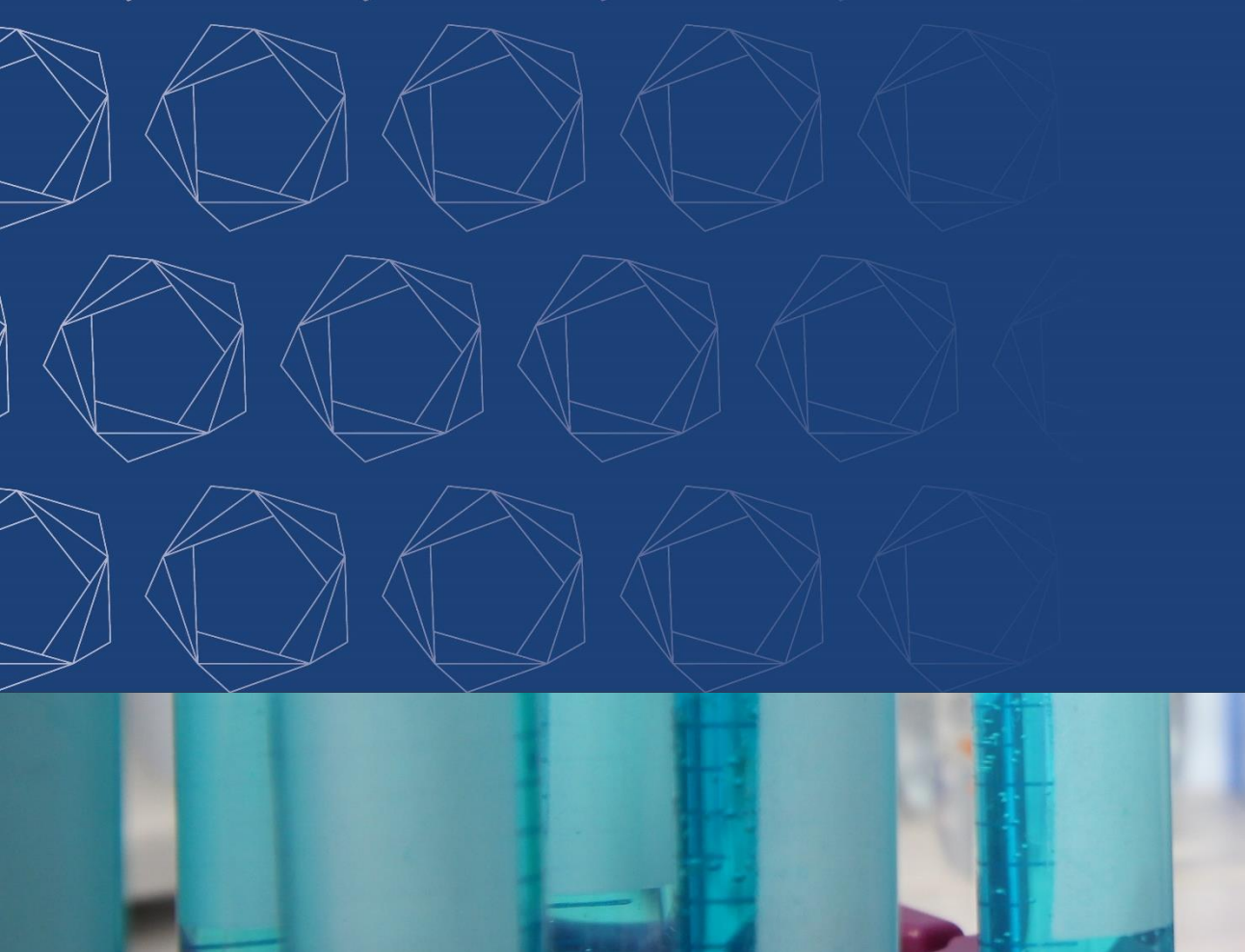

# Fiches de thèse de MG

### Dépôt sur Moodle

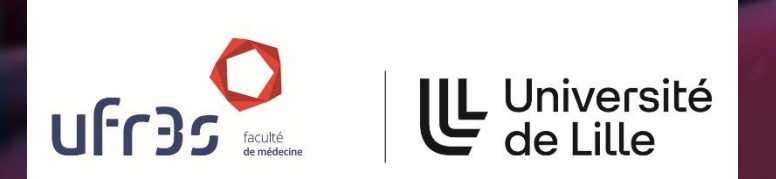

#### Inscription sur Moodle

Connectez-vous sur

https://moodle.univ-lille.fr/

Non connecté. (Connexion)

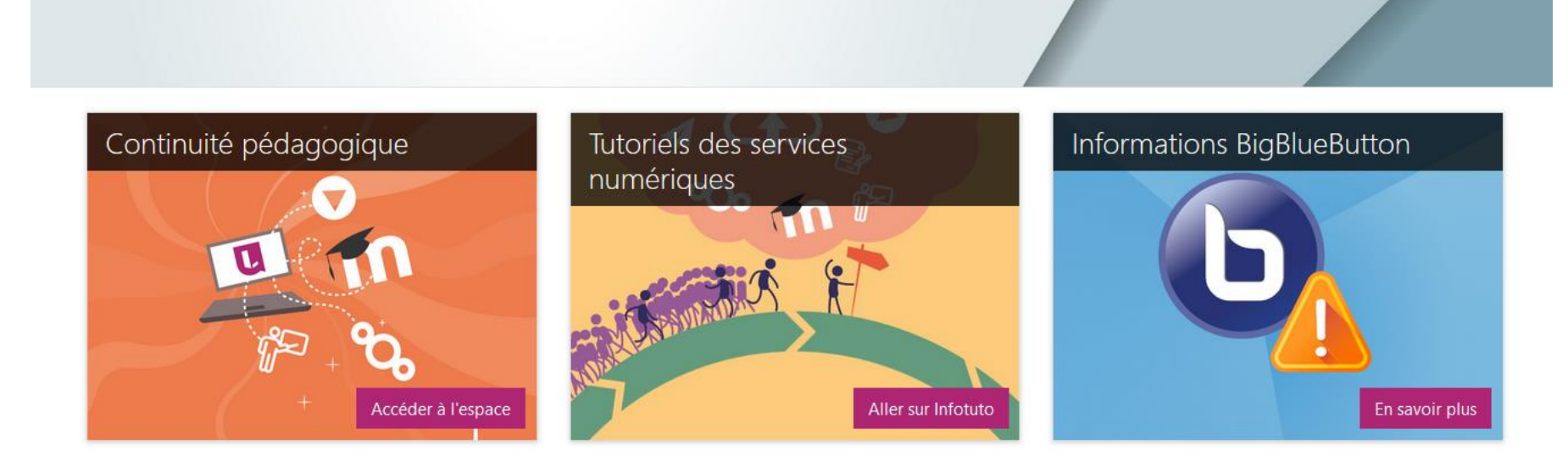

dip-assistance-moodle@univ-lille.fr

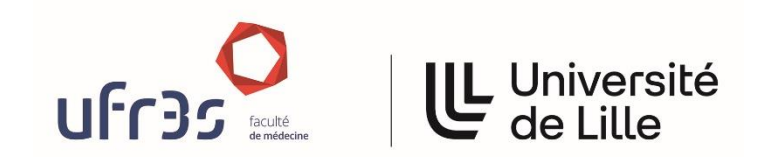

Fiches de thèse de MG

#### Inscription sur Moodle (2)

Université de Lille

นโ<sub>L</sub>

Non connecté. (Connexion)

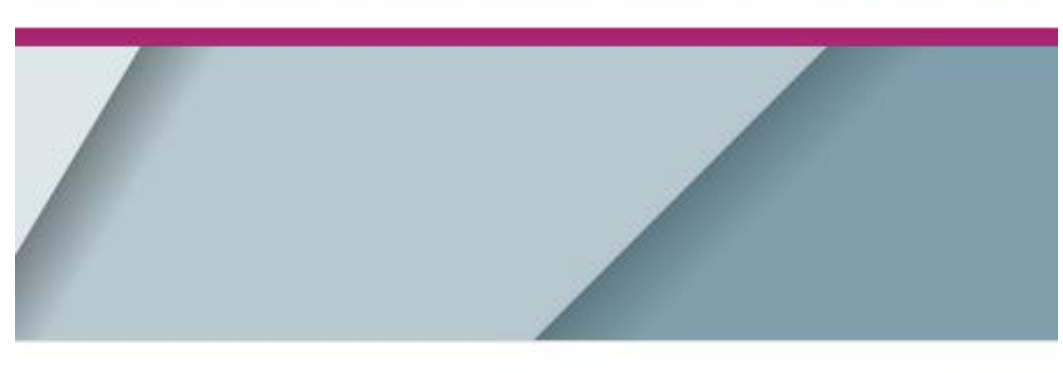

Informations BigBlueButton

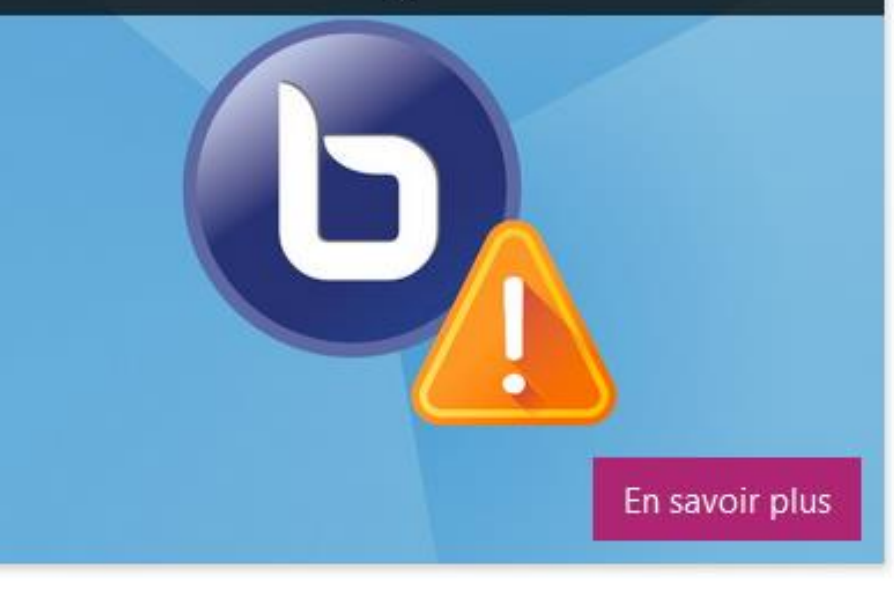

Fiches de thèse de MG

#### Inscription sur Moodle (3)

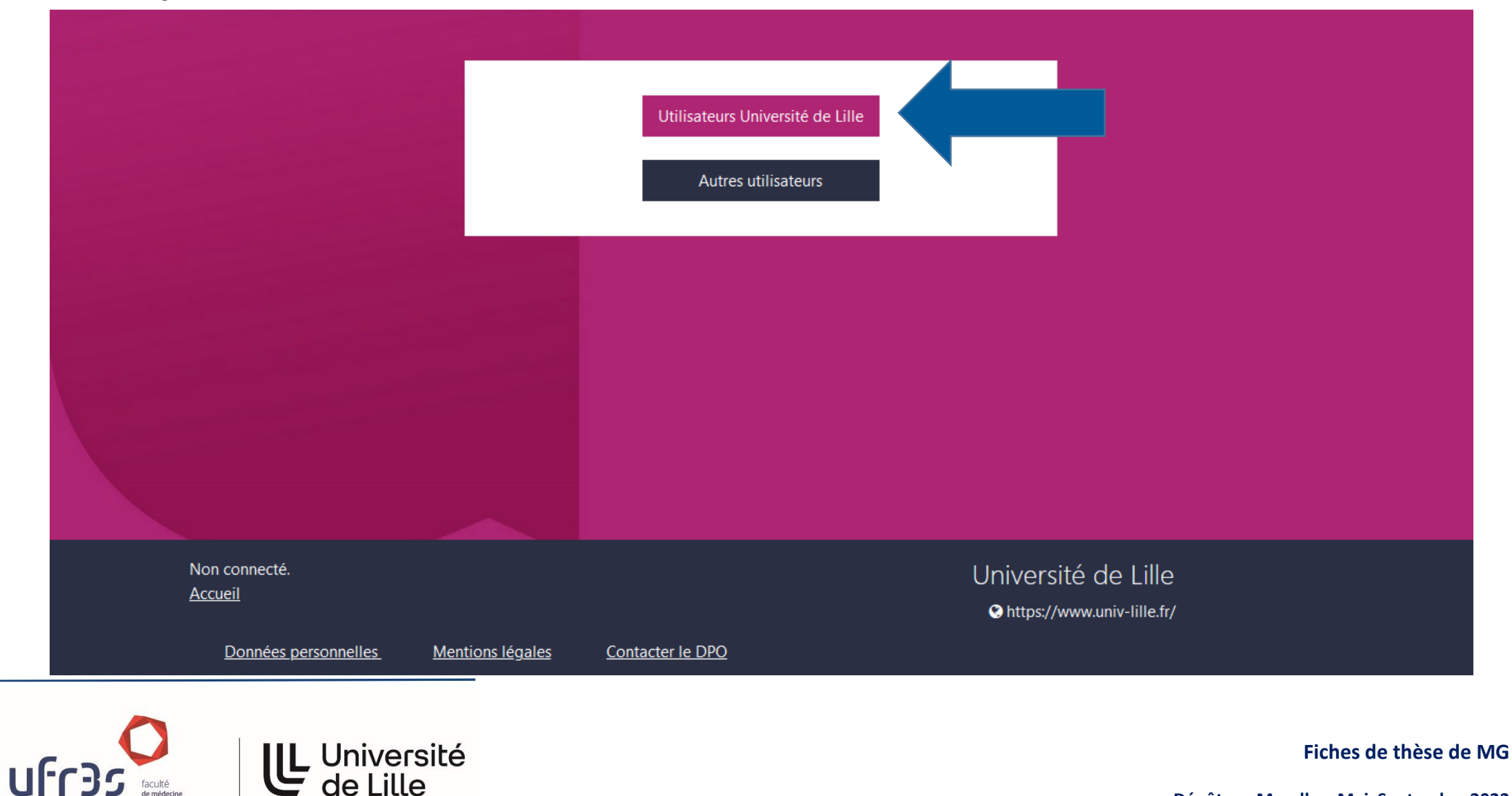

#### Inscription sur Moodle (4)

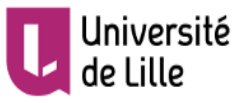

#### Service d'authentification

| Mot de passe: |           |
|---------------|-----------|
|               |           |
|               | Connexion |

#### Informations

Pour des raisons de sécurité, fermez votre navigateur web après avoir accédé aux services protégés. Méfiez-vous de tous les programmes et pages web qui vous demandent de vous authentifier. Les pages web de l'Université de Lille vous demandant votre nom d'utilisateur et votre mot de passe ont des URLs de la forme:

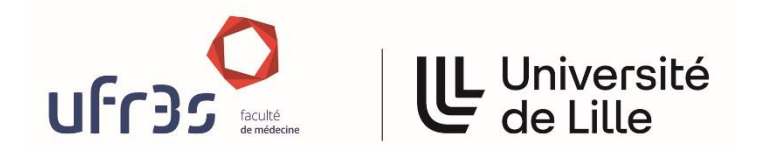

Connectez-vous avec vos identifiants universitaires qui vous permettent d'accéder au Wifi de la Faculté) en cliquant sur « Connexion »

Fiches de thèse de MG

## Accéder à la page dédiée Pour vous inscrire sur la page des fiches de thèse, vous devez saisir le code

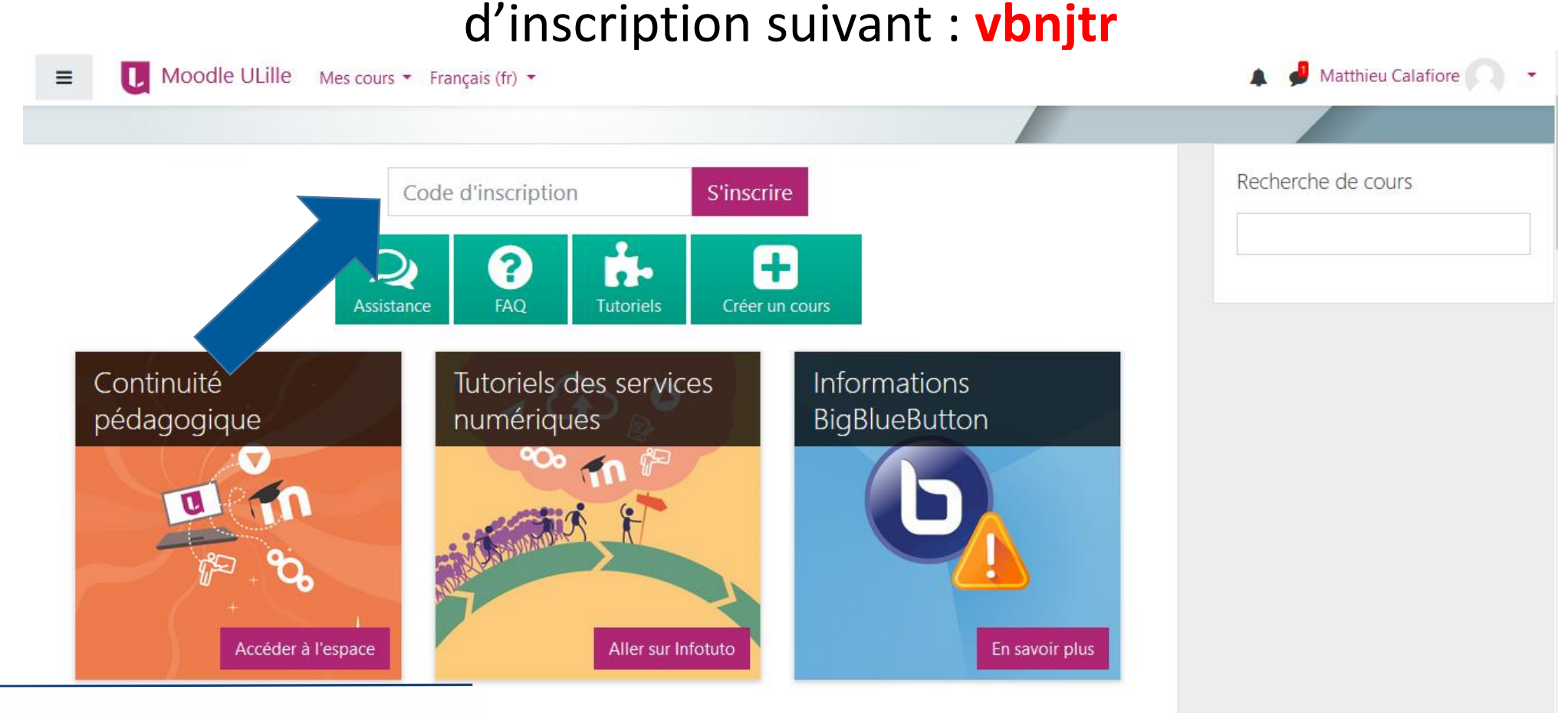

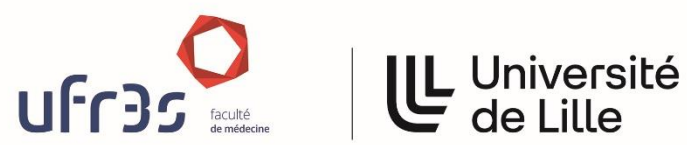

Fiches de thèse de MG

#### Page « Fiche de thèse »

Les fiches vierges à remplir sont accessibles en cliquant sur les liens

| E Moodle ULille 😋 🔩 🐼 Mes cours 👻 Ce cours 👻 Français (fr) 👻                                                                                                    | 🛕 🤞 Matthieu Calafiore 🦳 🕒 |
|----------------------------------------------------------------------------------------------------|----------------------------|
| Fiche de thèse         Accueil       Mes cours       Faculté de Médecine       Etudes Medicales       3ême Cycle Internat       Médecine Générale       Fiche thèse MG                                                                                                    |                            |
|                                                                                                    | Votre progression 🝞        |
| Image: Annonces   Image: Annonces   Image: Annonces <td></td> |                            |
| Fiche de thèse d'exercice en médecine générale                                                                                                    |                            |
| Promotion     Dépôt pour évaluation par l'enseignant Sénior     Dépôt pour évaluation par l'enseignant Junior                                                                                                    |                            |
|                                                                                                    |                            |

Contrat de publication

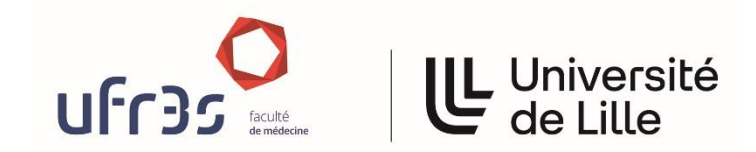

Fiches de thèse de MG

#### Dépôt des documents

Tous les fichiers à déposer doivent être au format PDF

Vous devez remplir ces fichiers PDF directement en ligne. Vous ne devez pas les imprimer. Tout doit se faire sous forme entièrement dématérialisée (téléchargez le fichier et utilisez le logiciel gratuit « Adobe Acrobat Reader » disponible à cette adresse <u>https://get.adobe.com/fr/reader/</u>)

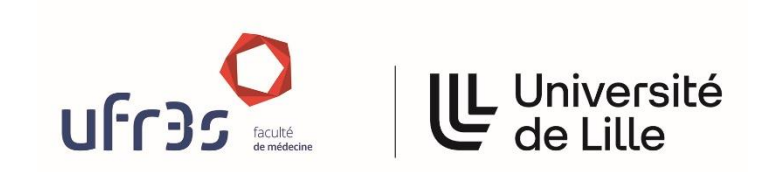

Fiches de thèse de MG

Dépôt des documents (2)

### Attention : tout document manuscrit ou rempli à la main puis scanné PDF ne sera pas considéré comme recevable par le secrétariat

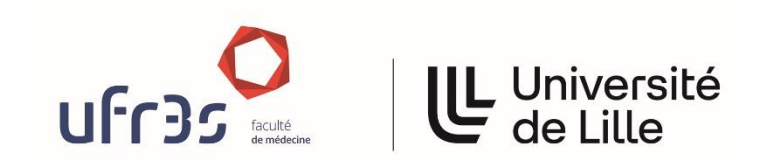

Fiches de thèse de MG

#### Page « Fiche de thèse »

Cliquez sur « Promotion » pour indiquer votre promotion de rattachement

| E Moodle ULille 🛛 🕰 Mes cours 👻 Ce cours 👻 Français (fr) 💌                                                                                                    | 🛕 🤌 Matthieu Calafiore 🦳 🝷 |
|----------------------------------------------------------------------------------------------------|----------------------------|
| Fiche de thèse         Accueil       Mes cours       Faculté de Médecine       Etudes Medicales       3ème Cycle Internat       Médecine Générale       Fiche thèse MG |                            |
| Annonces<br>Fiche de thèse vierge<br>237.3Ko Document PDF<br>Contrat de publication vierge<br>759.6Ko Document PDF                                                     | Votre progression 🥑        |
| Fiche de thèse d'exercice en médecine générale<br>Promotion<br>Dépôt pour évaluation par l'enseignant Senior<br>Dépôt pour évaluation par l'enseignant Junior          |                            |

Contrat de publication

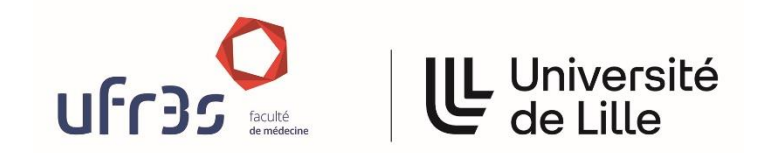

Fiches de thèse de MG

#### Page « Fiche de thèse » (2)

Cliquez ensuite sur « Avis du coordonnateur de DES (page de dépôt)»

| Annonces                                                                                                    |  |
|----------------------------------------------------------------------------------------------------|--|
| Fiche de thèse vierge 290.8Ko Document PDF                                                                                                    |  |
| Contrat de publication vierge /59.6Ko Document PDF                                                                                                    |  |
|                                                                                                    |  |
|                                                                                                    |  |
| The state is a second state of the state of the state of |  |
| Fiche de these d'exercice en medecine generale                                                                                                    |  |
|                                                                                                    |  |
| Promotion                                                                                                    |  |
| Avis du coordonnateur du Des (bage de debot)                                                                                                    |  |
|                                                                                                    |  |
|                                                                                                    |  |
|                                                                                                    |  |
| Contrat de publication                                                                                                    |  |

#### Page « Fiche de thèse » (3)

#### Faites défiler la page jusqu'à « Ajouter un travail »

|                             | odle ULille 🛛 🥴 Mes cours 🔻 Ce cours 👻 Français (fr) 👻               |                                                                                               | 🔔 🤌 Matthieu Calafiore 🕥 🚽                            |
|-----------------------------|----------------------------------------------------------------------|-----------------------------------------------------------------------------------------------|-------------------------------------------------------|
| Fiche d                     | e thèse<br>Aes cours > Faculté de Médecine > Etudes Medicales > 3ème | Cycle Internat > Médecine Générale > Fiche thèse MG > Fiche de thèse d'exercice en médecine . | générale Avis du coordonnateur du DES (page de dépôt) |
| Avis du co                  | ordonnateur du DES (page de dépôt)                                   |                                                                                               |                                                       |
| Evaluation par l'ens        | signant sénior                                                       |                                                                                               |                                                       |
| Statut de re                | mise                                                                 |                                                                                               |                                                       |
| Numéro de<br>tentative      | Ceci est la tentative 1.                                             |                                                                                               |                                                       |
| Statut des<br>travaux remis | Aucune tentative                                                     |                                                                                               |                                                       |
| Statut de<br>l'évaluation   | Non évalué                                                           |                                                                                               |                                                       |
| Dernière<br>modification    |                                                                      |                                                                                               |                                                       |
| Commentaires                | Commentaires (0)                                                     |                                                                                               |                                                       |
|                             |                                                                      | Ajouter un travail                                                                            |                                                       |
|                             |                                                                      |                                                                                               | Fiches de thèse                                       |
| de médecine                 |                                                                      |                                                                                               | Dénôt sur Moodle – Mai Sentem                         |

#### Page « Fiche de thèse » (4)

Déposez votre fichier PDF dans le rectangle prévu, puis cliquez sur « Enregistrer »

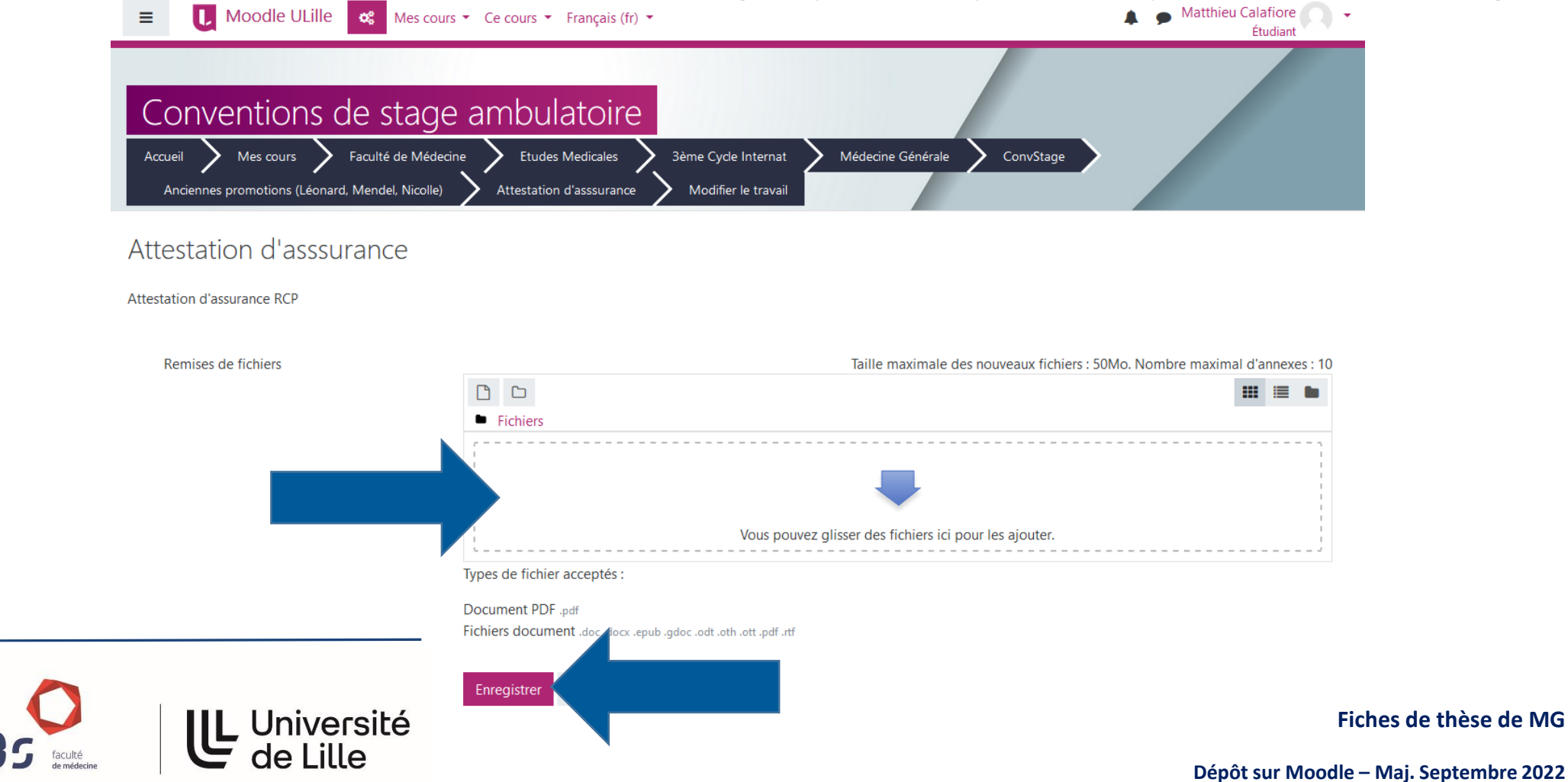

Dépôt de la fiche de thèse (5)

Le nom de fichier PDF de la Fiche de thèse devra être sous la forme

### FicheThèse-nométudiant-prénom.pdf

Exemple : l'étudiant Michel Dupont

Le nom du fichier qui devra être déposé sur Moodle sera :

#### FicheThèse-Dupont-Michel.pdf

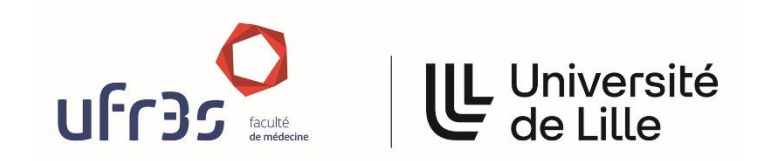

Fiches de thèse de MG

#### Contrat de publication

Remplissez le contrat de publication et déposez-le dans le lien correspondant

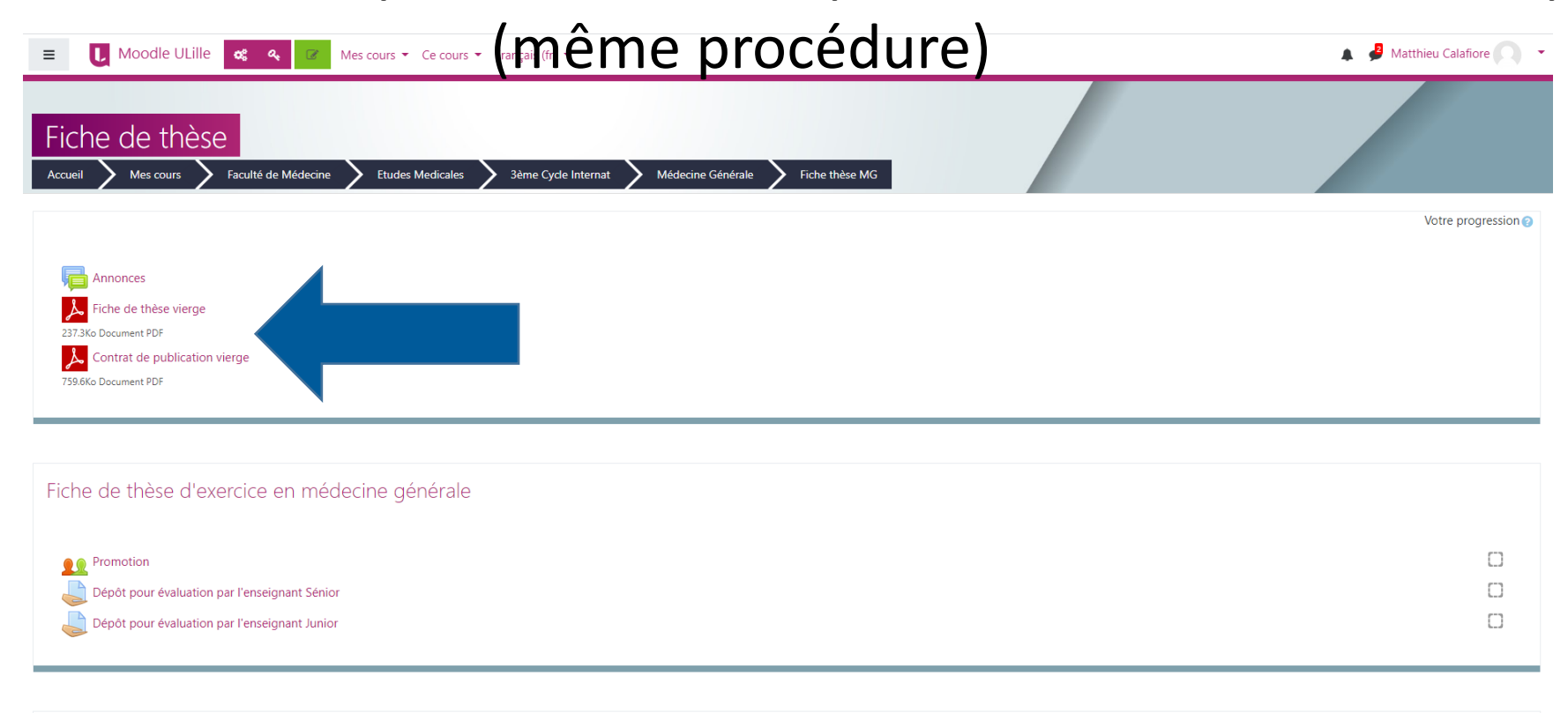

Contrat de publication

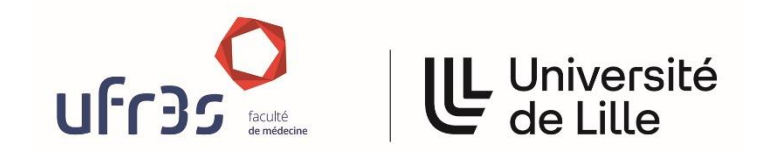

Fiches de thèse de MG

#### Consulter l'évaluation

Pour avoir le résultat de l'évaluation de votre fiche, allez en haut de page et

cliquez sur l'icône engrenages (« Gestion du cours »)

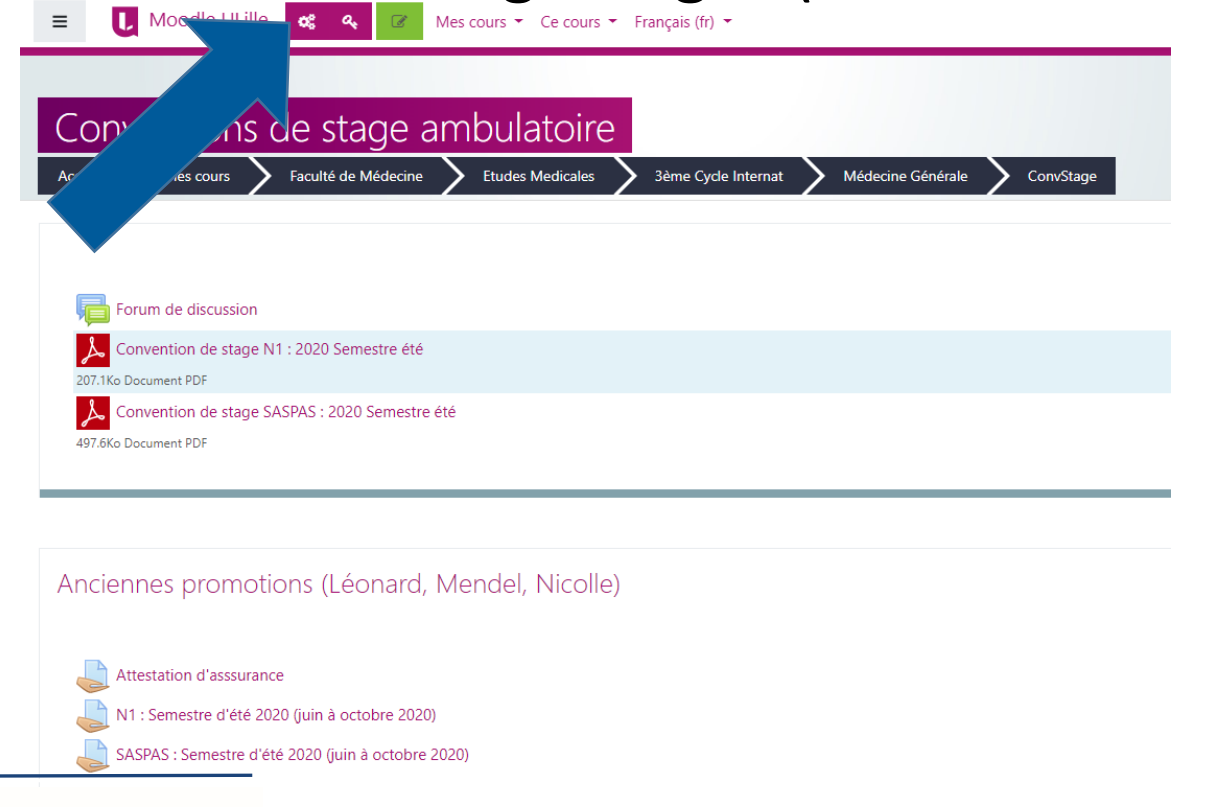

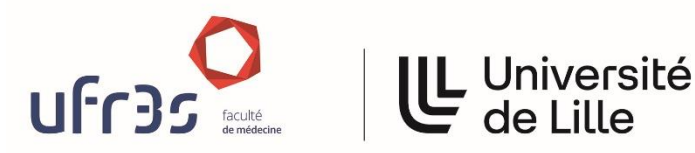

Fiches de thèse de MG

### Consulter l'évaluation (2)

#### Cliquez sur « Mes notes »

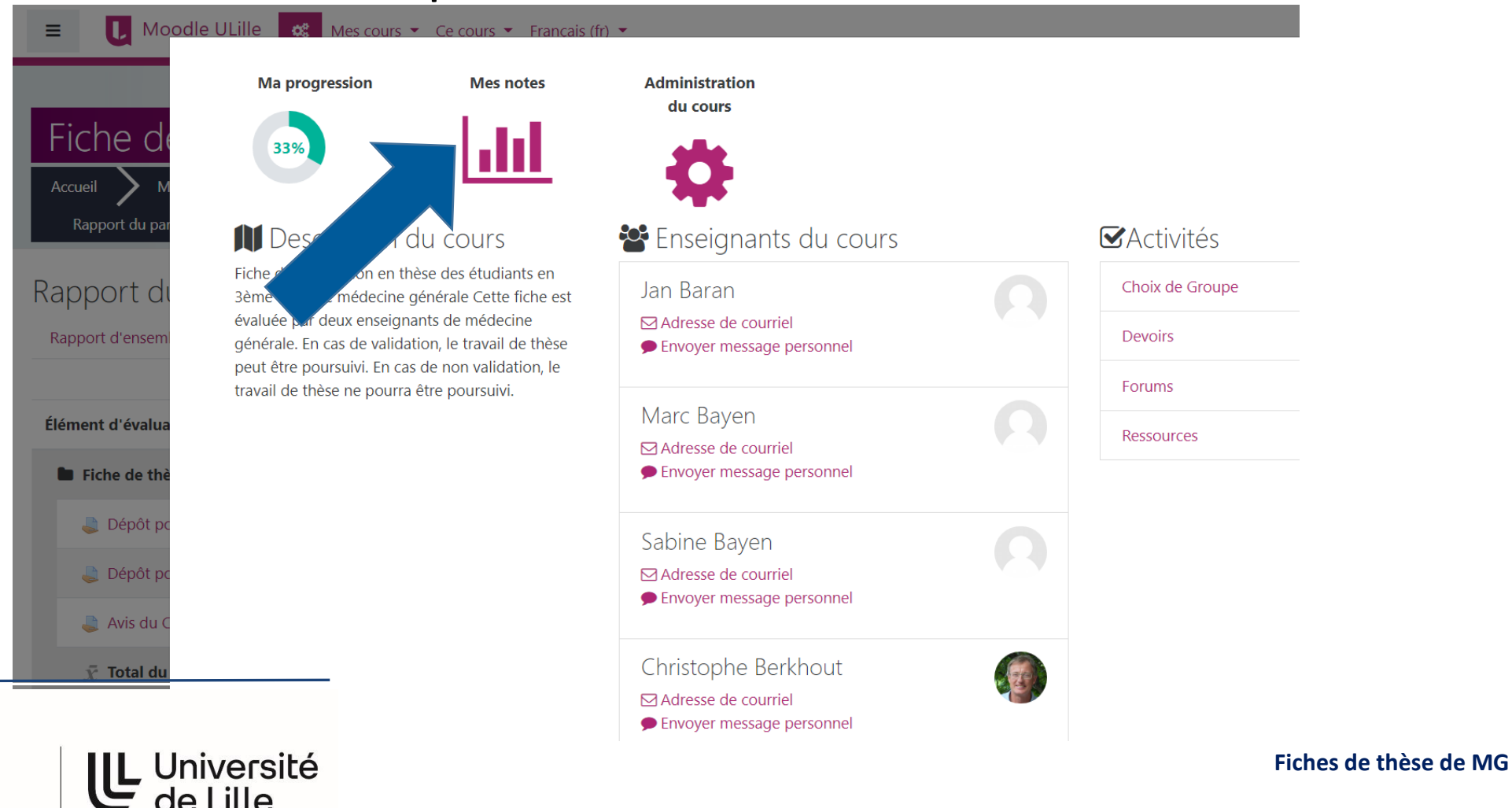

### Consulter l'évaluation (3)

#### Si votre fiche est validée, la note « Admis » sera indiquée sur la ligne

« Avis du Coordonnateur du DES »

| E Woodle ULille Mes cours - Ce cours - Français (fr) -                                                                                                    |                      |                                                 | 🛔 🌛 Matthieu Calafiore 🦷 👻 |
|----------------------------------------------------------------------------------------------------|----------------------|-------------------------------------------------|----------------------------|
| Fiche de thèse: Affichage: Rapport du participant         Accueil       Mes cours       Faculté de Médecine       Etudes Medicales       3ème Cycle Internat       Médecine Générale | Fiche thèse MG Notes | Administration des notes Rapport du participant |                            |
| Rapport du participant - Matthieu Calafiore<br>Rapport d'ensemble Rapport du participant                                                                                             |                      |                                                 |                            |
| Élément d'évaluation                                                                                                    | Note                 | Valeurs possibles                               | Pourcentage                |
| Fiche de thèse                                                                                                    |                      |                                                 |                            |
| Avis du coordonnateur du DES (page de dépôt)                                                                                                    |                      | Admis–Jury                                      | -                          |
| $ar{\chi}$ Total du cours<br>Moyenne pondérée des notes.                                                                                                    | •                    | 0–100                                           |                            |
|                                                                                                    |                      |                                                 |                            |
|                                                                                                    |                      |                                                 |                            |
|                                                                                                    |                      |                                                 |                            |

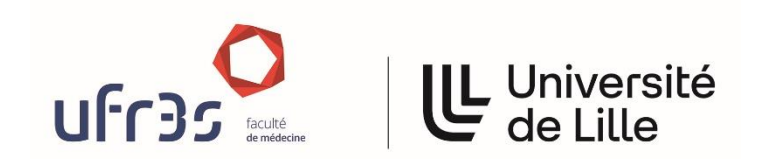

Fiches de thèse de MG